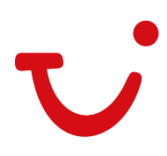

Warszawa, 06 czerwca 2024r.

TUI Poland sp. z o.o.

ul. Wołoska 22 a 02-675 Warszawa

# Instrukcja wypełniania formularza dla podróżujących na Seszele

W celu wypełnienia elektronicznej deklaracji zdrowia należy wejść w link: <u>https://seychelles.govtas.com/</u>, a następnie uzupełnić wymagane informacje, by otrzymać indywidualny kod QR. W przypadku braku możliwości dokonania rejestracji, prosimy o użycie innej przeglądarki.

## 1. Aby rozpocząć proces należy kliknąć "Get started":

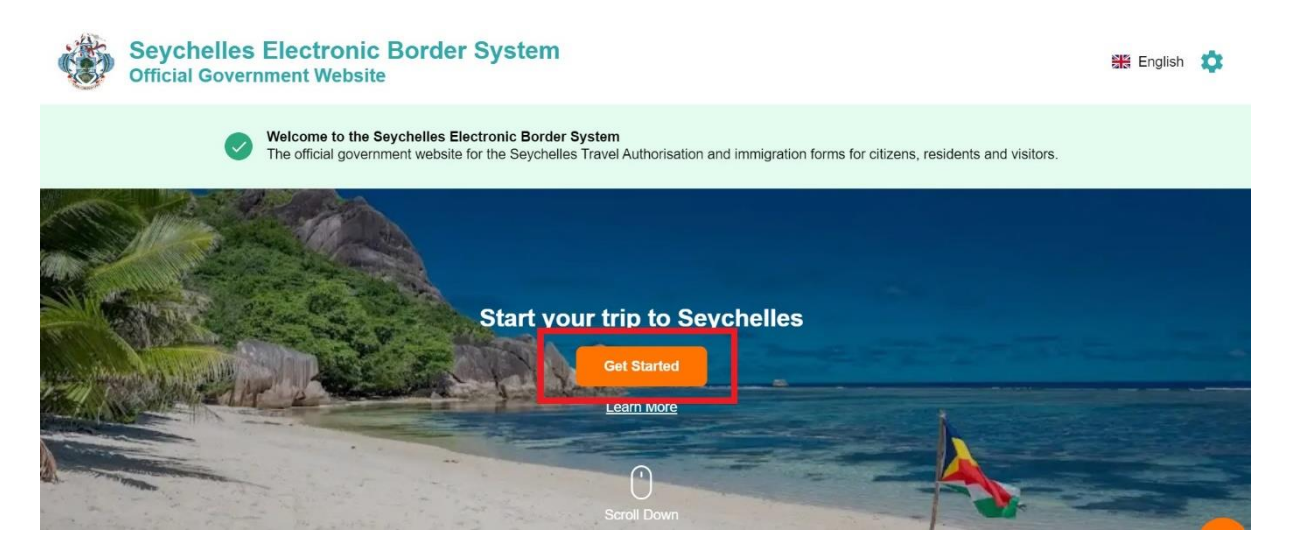

## 2. Następnie należy wybrać: "Tourist, visitors, residents and workers"

## Start your trip to Seychelles

All travelers to the Seychelles are required to submit Immigration forms in compliance with Immigration Decree Section 6 & 9 Form IMM/3A and Section 75(1) of the Anti-Money Laundering and Countering the Financing of Terrorism Act, 2020. Failure to comply may lead to a penalty fee upon arrival.

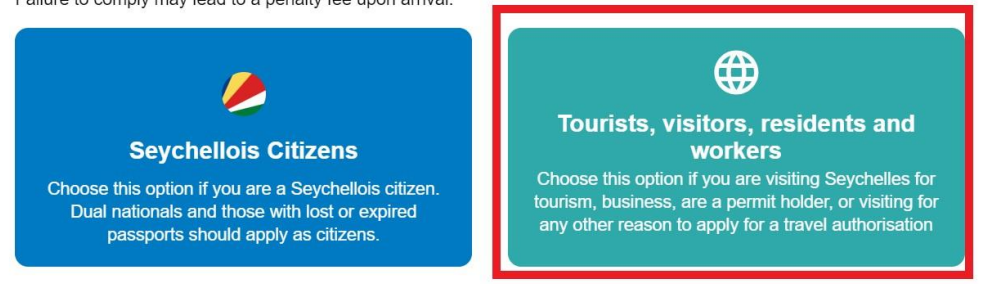

i kliknąć "Continue" :

# What do I need to apply?

All travellers are required to complete Immigration procedures when travelling to and from Seychelles.

There are different requirements for travel to the Seychelles permit holders and visitors. Please pay attention to the required documents that apply to you and / or your group.

For more information, please refer to the Seychelles Immigration website.

Before you apply, ensure you have all of your mandatory documents ready.

## Visitors

Every non-citizen visitor to Seychelles must apply for the digital Travel Authorisation.

| 🛇 Close | Continue |
|---------|----------|
| 0.000   | Continue |

# **Declaration of Consent**

The primary purpose of the Seychelles Electronic Border System Website is to facilitate travel to the Seychelles while protecting our citizens and travelers from health risks and security threats.

This website and mobile application are operated by and on behalf of the Seychelles Government pursuant to the rules and regulations prescribed by Seychelles Data Protection laws to ensure the privacy of your information. Information submitted by applicants through the Seychelles Electronic Border System Website is subject to privacy provisions and controls similar to those that have been established elsewhere for similar traveler screening programs. Access to such information is limited to those persons who have a need to know, recognised and approved by the Government of the Republic of the Seychelles

I have read and agreed to the above.

Opt-in to receive special offers and exciting updates for your trip.

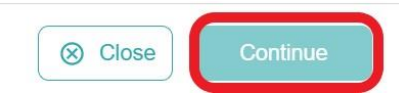

3. W kolejnym kroku należy wybrać czy podróżujemy sami czy z grupą:

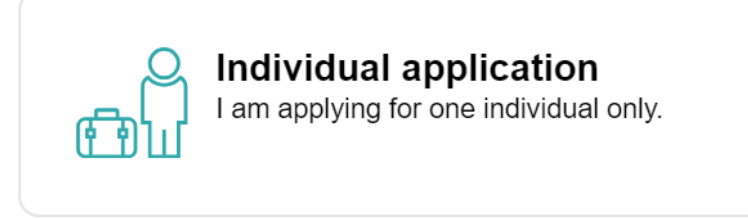

## Group application

I am applying for a group application.

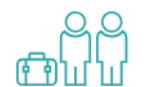

If you are a family, a couple, friends living together or a company submitting on behalf of your employees, you can save time by applying as a group. To apply as a group, you must meet certain eligibility requirements.

**Individudal application** – dla osób podróżujących samotnie lub chcących uzupełnić formularz dla każdego uczestnika podróży oddzielnie

Group application - dla osób podróżujących w grupie np. rodzina, para, znajomi

# Opcja Indivudal application – dla podróżujących samodzielnie

1. Na początku należy wybrać kraj zamieszkania i kliknąć "Continue":

## **Country of Residence**

Please select your country of residence. This is the country where you live and pay taxes. If you are a resident Diplomat of the Seychelles, please select Seychelles.

| Q    | Search Countries |   |
|------|------------------|---|
| Fred | quently Selected |   |
|      | France           |   |
| -    | Germany          |   |
| •    | India            |   |
| \$   | Israel           |   |
| • •  | Italv            | - |
|      | ⊗ Close Continue |   |

2. Następnie należy załączyć skan lub zdjęcie pierwszej strony paszportu, na której znajduje się zdjęcie i dane osobowe:

## **Passport Information**

Please provide a photo or scan of the biographic data page of your passport. This is the page featuring your photo, name, etc.

| <ul> <li>Passport Information</li> <li>Selfie or Photo</li> <li>Contact Information</li> <li>Trip Information</li> <li>Health Declaration</li> <li>Customs Declaration</li> <li>Confirm and Proceed</li> </ul> | Image: Constraint of the sequired document or click here to manually select.         Image: Constraint of the sequired document or click here to manually select.         Image: Constraint of the sequired document or click here to manually select.         Image: Constraint of the sequired document or click here to manually select.         Image: Constraint of the sequired document or click here to manually select.         Image: Constraint of the sequired document or click here to manually select.         Image: Constraint of the sequired document or click here to manually select.         Image: Constraint of the sequired document or click here to manually select.         Image: Constraint of the sequired document or click here to manually select. |
|----------------------------------------------------------------------------------------------------|----------------------------------------------------------------------------------------------------|
|                                                                                                    | S Close Continue                                                                                                    |

Aby dodać zdjęcie paszportu należy kliknąć "*Upload Passport Page*" i wybrać zapisane na dysku zdjęcie (skan) w formacie .png lub .jpg. Po wgraniu zdjęcia na ekranie pokazie się dokument oraz dane:

#### Passport Information

Please provide a photo or scan of the biographic data page of your passport. This is the page featuring your photo, name, etc.

| Passport Information  | PALIANE                                                                                                    |
|-----------------------|----------------------------------------------------------------------------------------------------|
| Selfie or Photo       |                                                                                                    |
| Contact information   | DCOMEN NOREX                                                                                                    |
| Trip Information      | DATE OF BRTM                                                                                                    |
| Health Declaration    | WLDITY                                                                                                    |
| Customs Declaration   |                                                                                                    |
| Insurance Information |                                                                                                    |
| Confirm and Proceed   | I have reviewed the name and date of birth as scanned from this identity document along with its number and expiry date and confirm that it is correct. |
| Close                 | Rescan                                                                                                    |

Należy zaznaczyć, że danę są zgodne i kliknąć "Continue"

3. W kolejnym kroku należy załączyć zdjęcie, na którym wyraźnie jest widoczna twarz, klikając w "Upload Photo", a po dodaniu zdjęcia - "Use the Photo":

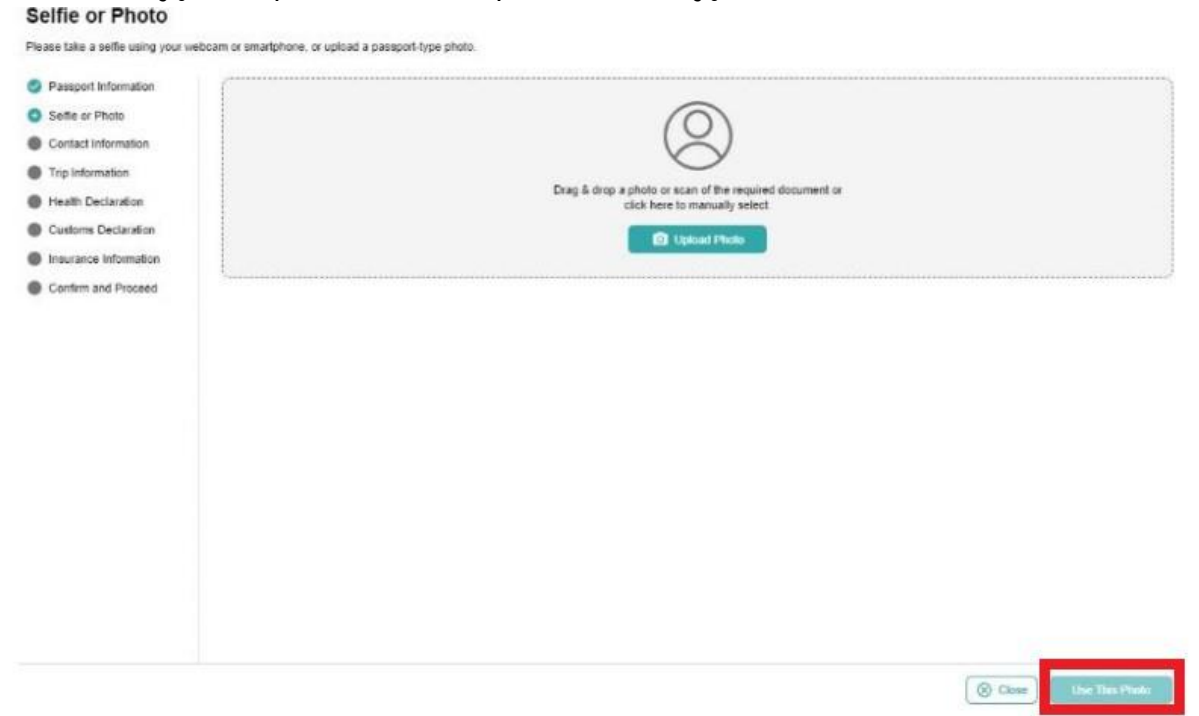

Po wgraniu pliku na ekranie pojawi się zdjęcie.

4. Następnie należy podać informację kontaktowe:

#### Contact Information

collect this information to be able to process your request and contact you for any clarifications if needed. If you have a local number, please provide it here

|                       | +48 - Phone Number                                                                      |   |
|-----------------------|-----------------------------------------------------------------------------------------|---|
| Selfie or Photo       |                                                                                         |   |
| Contact Information   | Ervali                                                                                  |   |
| Trip Information      |                                                                                         |   |
| Health Declaration    |                                                                                         |   |
| Customs Declaration   | Search Places in Potand                                                                 |   |
| Insurance Information | If you don't find your street address, please enter your neighborhood, city and country |   |
| Confirm and Proceed   | Select Occupation                                                                       |   |
|                       |                                                                                         |   |
|                       | Emergency Contacts (optional)                                                           |   |
|                       | Please specify at least one emergency contact.                                          |   |
|                       | Full Name of Emeranecy Contact                                                          |   |
|                       |                                                                                         |   |
|                       | +48 * Phone Number                                                                      | 8 |
|                       |                                                                                         |   |
|                       | + Add Contact                                                                           |   |
|                       |                                                                                         |   |
|                       |                                                                                         |   |
|                       |                                                                                         |   |
|                       |                                                                                         |   |
|                       |                                                                                         |   |

Close

Save & Exit Continue

phone number – numer telefonu email – adres mailowy places in Poland – miejsce zamieszkania (do wyboru z listy) occupation – zawód (do wyboru z listy) employee goverment entities – pracownik jednostki rządowej employee private company – pracownik w firmie prywatnej self-employed – samozatrudniowy not working by choice – niezatrudniowy z wyboru other – inny retired – emeryt student – student

emergency contacts – osoba do kontaktu w razie wypadku full name of emergency contact – imię i nazwisko osoby do kontaktu phone number – numer telefonu do osoby do kontaktu w razie wypadku

Następnie należy przejść dalej klikając "Continue":

5. W kolejnym kroku należy podać dane dotyczące podróży na Seszele:

| and the second second second second second second second second second second second second second second second | Primary purpose of travel                                                                                                    |
|----------------------------------------------------------------------------------------------------|----------------------------------------------------------------------------------------------------|
| Selfie or Photo                                                                                                  |                                                                                                    |
| Contact Information                                                                                              | Arrival Details                                                                                                    |
| Trip Information                                                                                                 | Anival Date                                                                                                    |
| Health Declaration                                                                                               | Your expected arrival date in the Septheles.                                                                                                    |
| Customs Declaration                                                                                              | Select Airline * Flight #                                                                                                    |
| Confirm and Proceed                                                                                              | Select Departure Country of your trip                                                                                                    |
| Committee Process                                                                                                | Please select the country where your trip will start                                                                                                    |
|                                                                                                    | Departure Details                                                                                                    |
|                                                                                                    | Departure Date                                                                                                    |
|                                                                                                    | Your expected departure date from the Seychelles. This is the date when you will leave the Seychelles.                                                                                                    |
|                                                                                                    | Select Airline + Flight #                                                                                                    |
|                                                                                                    | If you know your fight information, please input here otherwise leave blank.                                                                                                    |
|                                                                                                    | Destination country                                                                                                    |
|                                                                                                    | Select the country where you will travel to as your final destination. Please do not select any transit points.                                                                                                    |
|                                                                                                    | Address(es) in the Seychelies<br>Name of hoteliguesthouse, boat charter company for liveaboard, employer's company name for seamen and workers. You will need to provide booking confirmation for every<br>accomodation. |
|                                                                                                    | Q. Where are you staying in the Seychelles?                                                                                                    |
|                                                                                                    | To Date                                                                                                    |
|                                                                                                    |                                                                                                    |

primary purpose of travel – główny cel podróży (do wyboru z listy):holiday – wakacje arrival date – data przylotu na Seszele airline – linia lotnicza flight # – numer lotu departure country of your trip – kraj wylotu: Poland departure date – data wylotu do Polski destinatin country – kraj docelowy: Poland addres in the Seychelles – adres na Seszelach, należy wybrać z listy hotel, w którym będzie pobyt daty pobytu – od (from date) do (to date)

Aby przejść dalej należy kliknąć "Continue"

6. Następnie należy uzupełnić informacje zdrowotne:

List any country you have or will tyraveling to in the 14 days prior to arrival in Seychelles - kraje odwiedzone w ciągu 14 dni poprzedzających przylot na Seszele (w przypadku braku wcześniejszych podróży należy wybrać "Poland")

| Passport Information                                                 | Please list any country you have or will be travelling to in | the 14 days prior to arrival in Seychelles (including countries of transit)?          |                                     |
|----------------------------------------------------------------------|--------------------------------------------------------------|---------------------------------------------------------------------------------------|-------------------------------------|
| Selfie or Photo Contact Information Trip Information                 | Countries                                                    |                                                                                       | Add Country                         |
| Health Declaration     Customs Declaration     Insurance Information | Ves No                                                       | rer, no-ine symptoms, soorness or oreaan, jonn pan, ioss oritaste orismen, oannoea) a | i any sine duling the past 14 days? |
| Required Documents                                                   |                                                              |                                                                                       |                                     |
| Optional Documents                                                   |                                                              |                                                                                       |                                     |
|                                                                      |                                                              |                                                                                       |                                     |

Have you had any symptoms ( cough, flu-like, shortness of breath, joint pain, loss of taste or smell, diarrhoea) a tany time during the past 14 days – czy miałeś/-aś lub masz objawy takie jak: kaszel, objawy grypopodobne, płytki oddech, bóle stawów, utrata węchu lub smaku, biegunka w ciągu 14 dni?

Yes – tak, No – nie

Aby przejść dalej należy kliknąć "Continue"

7. W kolejnym kroku należy podać informacje celne zaznaczając Yes – tak lub No – nie

#### **Customs Declaration**

with customs and law enforce

|                       | He you is mit you be unriging into deputience any similar or plant, any product or alimitation plant origin, any into a dological epocimient and any not or equipment ascentor rearing or<br>interaction of controls of controls."                                                                                                    |
|-----------------------|----------------------------------------------------------------------------------------------------|
| Selfe or Photo        | animas and curivation of plants /                                                                                                    |
| Contact Information   | Ves No                                                                                                    |
| Trip Information      | In the next 17 door, have som vielled a freed form, ophre nuk or het som onderfullt form unimale or vielled and monarties that elsewhere or noncepter animals?                                                                                                    |
| Health Declaration    | in the peak re-varys, here you values a name, cann, name peak or name and volvado min annihas or names and properties and subjects and processes annihas r                                                                                                    |
| Customs Declaration   | O Yes O No                                                                                                    |
| Insurance Information | Do you or will you have in your possession controlled substances, obscene articles, toxic substances, similar Seychelles military wear, firearms, spear guns and any dangerous                                                                                                    |
| Required Documents    | we apons?                                                                                                    |
| Optional Documents    | O Yes O No                                                                                                    |
|                       |                                                                                                    |
|                       | O Yes O No Do you have in your possession or will you be carrying any commercial merchandise?                                                                                                    |
|                       | Yes     No       Do you have in your possession or will you be carrying any commercial merchandise?       Yes     No                                                                                                    |
|                       | Yes       No         Do you have in your possession or will you be carrying any commercial merchandise?         Yes       No         Does the total value of all goods that were purchased abroad and that will remain in the Seychelles exceed SCR5,000 or equivalent?                                                                                                    |
|                       | Yes       No         Do you have in your possession or will you be carrying any commercial merchandise?         Yes       No         Does the total value of all goods that were purchased abroad and that will remain in the Seychelles exceed SCR5,000 or equivalent?         Yes       No                                                                                                    |
|                       | Yes       No         Do you have in your possession or will you be carrying any commercial merchandise?         Yes       No         Does the total value of all goods that were purchased abroad and that will remain in the Seychelles exceed SCR5,000 or equivalent?         Yes       No         Do you or will you have any goods that belongs to another person in your possession?                                                                                                    |
|                       | Yes       No         Do you have in your possession or will you be carrying any commercial merchandise?         Yes       No         Does the total value of all goods that were purchased akroad and that will remain in the Seychelles exceed SCR5,000 or equivalent?         Yes       No         Do you or will you have any goods that belongs to another person in your possession?         Yes       No                                                                                             |
|                       | Yes       No         Do you have in your possession or will you be carrying any commercial merchandise?         Yes       No         Does the total value of all goods that were purchased abroad and that will remain in the Seychelles exceed SCR5,000 or equivalent?         Yes       No         Do you or will you have any goods that belongs to another person in your possession?         Yes       No         De you or will you have any excess of your duty free allowances?                    |
|                       | Yes       No         Do you have in your possession or will you be carrying any commercial merchandise?         Yes       No         Does the total value of all goods that were purchased abroad and that will remain in the Seycheles exceed SCR5,000 or equivalent?         Yes       No         Do you or will you have any goods that belongs to another person in your possession?         Yes       No         Do you or will you have any excess of your duty fee allowances?         Yes       No |

Are you or will you be bringing into Seychelles any animal or plant, any product of animal or plant origin, any kind of biological specimen and any tool or equipment used for rearing of animals and cultivation of plants? – czy przywozisz/zamierzasz przewieźć na Seszele jakiekolwiek zwierzę lub roślinę, jakikolwiek produkt pochodzenia zwierzęcego lub roślinnego, wszelkiego rodzaju okazy biologiczne lub jakiekolwiek narzędzia lub sprzęt używany do hodowli zwierząt lub uprawy roślin?

In the past 14 days, have you visited a forest, farm, nature park or had any contact with farm animals or visited any properties that slaughters or processes animals? - czy w ciągu ostatnich 14 dni przebywałeś w lesie, na farmie, w parku przyrody, czy miałeś kontakt ze zwierzętami hodowlanymi lub czy odwiedziłeś jakiekolwiek miejsca, w których dokonuje się uboju zwierząt?

Do you or will you have in your possession controlled substances, obscene articles, toxic substances, similar Seychelles military wear, firearms, spear guns and any dangerous weapons? – czy jesteś/będziesz w posiadaniu substancji zakazanych, nieprzyzwoitych przedmiotów, substancji toksycznych, odzieży podobnej do odzieży wojskowej używanej na Seszelach, broni palnej, kusz lub innej niebezpiecznej broni? Are you or will you be transporting currency or monetary instruments (e.g. bearer negotiable instruments including cheque, bill of exchange, promissory note, traveller's cheque, bearer bond, money order, etc.) of a value greater than SCR 50,000 or foreign equivalent, in or out of the country? – czy przewozisz/będziesz przewozić walutę lub środki pieniężne (tj. instrumenty zbywalne na okaziciela, w tym czeki, weksle, czeki podróżne, obligacje, przekazy pieniężne itp.) o wartości większej niż równowartość 50 000 rupii seszelskich lub ekwiwalent w walucie obcej w jakiejkolwiek formie, do lub z kraju?

W przypadku zaznaczenia "Yes" pojawi się dodatkowa rubryka aby wpisać kwotę.

Do you have in your possession or will you bring any commercial merchandise? – czy posiadasz/przywieziesz ze sobą jakiekolwiek artykuły handlowe?

Does the total value of all goods that were purchased abroad and that will remain in the Seychelles exceed SCR5,000 or equivalent? – czy całkowita wartość wszystkich towarów zakupionych za granicą i pozostających na Seszelach przekracza kwotę 5 000 SCR lub jej równowartość?

Do you or will you have any goods that belongs to another person in your possession? – czy posiadasz/będziesz w posiadaniu jakichkolwiek rzeczy należących do innej osoby?

Do you or will you have any excess of your duty free allowances? – czy przewozisz/będziesz przewoził większą ilość towarów bezcłowych niż dopuszczona?

Aby przejść dalej należy kliknąć "Continue".

Następnie należy załączyć wymagane dokumenty klikając "Selec file"
 Hotel Booking Confirmations – potwierdzenie rezerwacji hotelu
 Airline ticket/reservation – bilet lotniczy/rezerwacja lotu
 Po ukończeniu należy kliknąć "Continue".

#### **Required Documents**

Please upload the required document(s) below.

| Passport Information  | Hotel Booking Confirmations                                                                                                    |
|-----------------------|----------------------------------------------------------------------------------------------------|
| Selfie or Photo       | Please upload your booking confirmation for your entire stay in Seychelles (Hotels, Arbrids, company name, boat charter name). Enclose title or justification of ownership if staying in your own place. For visiting trends and family, enclose a latter of invitation. |
| Contact Information   | Select File                                                                                                    |
| Trip Information      |                                                                                                    |
| Health Declaration    | Airline ticket/reservation                                                                                                    |
| Customs Declaration   | Please upload your airline toket or booking confirmation that shows clearly your arrival and departure flight information.                                                                                                    |
| Insurance Information | Select File                                                                                                    |
| Required Documents    | \                                                                                                    |
| Optional Documents    |                                                                                                    |
| Confirm and Proceed   |                                                                                                    |
|                       |                                                                                                    |
|                       |                                                                                                    |
|                       |                                                                                                    |
|                       |                                                                                                    |
|                       |                                                                                                    |
|                       |                                                                                                    |
|                       |                                                                                                    |
|                       |                                                                                                    |
|                       |                                                                                                    |
|                       |                                                                                                    |
|                       |                                                                                                    |
|                       |                                                                                                    |
|                       |                                                                                                    |
|                       |                                                                                                    |
| (X) Close             | Save & Exit Continue                                                                                                    |

9. W kolejnym kroku jest możliwość załączania innych, nieobowiązkowych dokumentów. Aby przejść dalej należy kliknąć "*Continue*".

| Please upload any additional do | suments that might help process your application.                                                               |                       |
|---------------------------------|----------------------------------------------------------------------------------------------------|-----------------------|
| Passport Information            | Other documents                                                                                                 |                       |
| Settle or Photo                 | Please spoad any stiller servic instanens that may help as process your approach (e.g. order Plemin Repotative) | Deriver 1             |
| Contact information             |                                                                                                    | Select Fac            |
| Trip Information                |                                                                                                    |                       |
| Health Declaration              |                                                                                                    |                       |
| Customs Declaration             |                                                                                                    |                       |
| Insurance Information           |                                                                                                    |                       |
| Required Documents              |                                                                                                    |                       |
| Optional Documents              |                                                                                                    |                       |
| Confirm and Proceed             |                                                                                                    |                       |
|                                 |                                                                                                    |                       |
|                                 |                                                                                                    |                       |
|                                 |                                                                                                    |                       |
|                                 |                                                                                                    |                       |
|                                 |                                                                                                    |                       |
|                                 |                                                                                                    |                       |
|                                 |                                                                                                    |                       |
|                                 |                                                                                                    |                       |
|                                 |                                                                                                    |                       |
|                                 |                                                                                                    |                       |
|                                 |                                                                                                    |                       |
| Cione                           |                                                                                                    | Save & Exit Continues |

- 10. Następnie wymagane jest potwierdzenie, że podane dane są prawdziwe:
  - I am the applicant and I understand and agree that this declaration is final and irrevocable and accept to digitally sign this request - jestem wnioskodawcą, rozumiem i zgadzam się, że niniejsze oświadczenie jest ostateczne i nieodwołalne oraz akceptuję cyfrowe podpisanie tego wniosku.
  - I am NOT the applicant and I am completing this form on behalf of someone, either as an agent, as a legal guardian or as a parent of a child for whom I have legal authority. I do understand and agree that this declaration is final and irrevocable and accept to digitally sign this request - NIE jestem wnioskodawcą i wypełniam ten formularz w imieniu innej osoby, jako agent, opiekun prawny lub rodzic dziecka dla których mam władzę prawną. Rozumiem i zgadzam się, że niniejsza deklaracja jest ostateczna i nieodwołalna oraz zgadzam się na cyfrowe podpisanie tej prośby.

#### Confirm and Proceed

| <ul> <li>Passport Information</li> <li>Selife or Photo</li> <li>Contact Information</li> <li>Trip Information</li> <li>Health Declaration</li> <li>Usedom Declaration</li> <li>Insurance Information</li> <li>Required Documents</li> <li>Optional Documents</li> <li>Confirm and Proceed</li> </ul> | Iterety declare and confirm that I have filed the information required accurately completely and correctly, and that I have not withheid any relevant medical information or made any agree that this declaration is found to be false or untrue or misleading or misrepresenting. I am aware that I shall be held liable for it. I understand and agree do libre 'mms and Conditions of Use, as well as the Data Phixory Policy.         Image: Information I understand and agree that this declaration is final and inrevocable and accept to digitally sign this request.         Image: Information I understand and agree that this declaration is final and inrevocable and accept to digitally sign this request.         Image: Information I amage: Information I agree that this declaration is final and inrevocable and accept to digitally sign this request.         Image: Information I amage: Information I amage: Information I agree I and I amage: Information I agree I and I and I and I and I and agree that this declaration is final and inrevocable and accept to digitally sign this request.         Image: Information I amage: Information I agree I and I amage: Information I final and I revocable and accept to digitally sign this request.         Image: Information I amage: Information I final and I revocable and accept to digitally sign this request.         Image: Information I amage: Information I amage: Information I final and I revocable and accept to digitally sign this request.         Image: Information I amage: Information I final and I revocable and accept to digitally sign this request.         Additional Notes         Information I and I amage: Information I and I and I and I and I and I and I and I and I and I and I and I and I and I and I |
|----------------------------------------------------------------------------------------------------|----------------------------------------------------------------------------------------------------|
| Close                                                                                                    | Savo & Exit                                                                                                    |

Aby przejść dalej należy kliknąć "Continue".

11. W kolejnym kroku należy wybrać tryb, w jakim wniosek ma zostać rozpatrzony:

| Processing Period     Donate to Charity     Complete your Application | Standard Processing<br>- Your application will be processed in 12 hours or less.<br>- Basic support                                                                                                    | £10.56       |
|-----------------------------------------------------------------------|----------------------------------------------------------------------------------------------------|--------------|
| Conpeter your Application                                             | Premium Processing  Control International Internation  - Your application will be processed in 6 hours or less Decisited application agent for queries and support Premium support including email, WhataApp and lave chat RestMark to change your baref dates up to 5 days if your plans change | <b>431.8</b> |
|                                                                       | Urgent Processing - Your application will be processed in 60 minutes or less Premium support including email, Vibats-App, live chat and direct felephone support Flexibility to change your travel dates up to 5 days if your plans change                                                       | 674.20       |
|                                                                       |                                                                                                    |              |
|                                                                       |                                                                                                    |              |

*Standard Processing* – wniosek rozpatrzony w ciągu 12 godzin lub mniej. Koszt 10,90 Euro

Premium Processing – wniosek rozpatrzony w ciągu 6 godzin lub mniej. Koszt 31,80 Euro

Urgent Processing – wniosek rozpatrzony w ciągu 60 minut lub mniej. Koszt 74,20 Euro

Aby przejść dalej należy kliknąć "Continue".

12. Następny krok to nieobowiązkowa wpłata na lokalny fundusz ochrony środowiska. Aby ją pominąć należy kliknąć "Continue".

| renerverse cestonelles and brothom | ng environment education. |
|------------------------------------|---------------------------|
| Processing Period                  | O #10.00                  |
| Complete your Application          | C c20.00                  |
|                                    | C 450.00                  |
|                                    | Q €100.00                 |
|                                    |                           |
|                                    |                           |

13. Następnie należy dokonać opłaty autoryzacyjnej, aby zakończyć wypełnianie formularza:

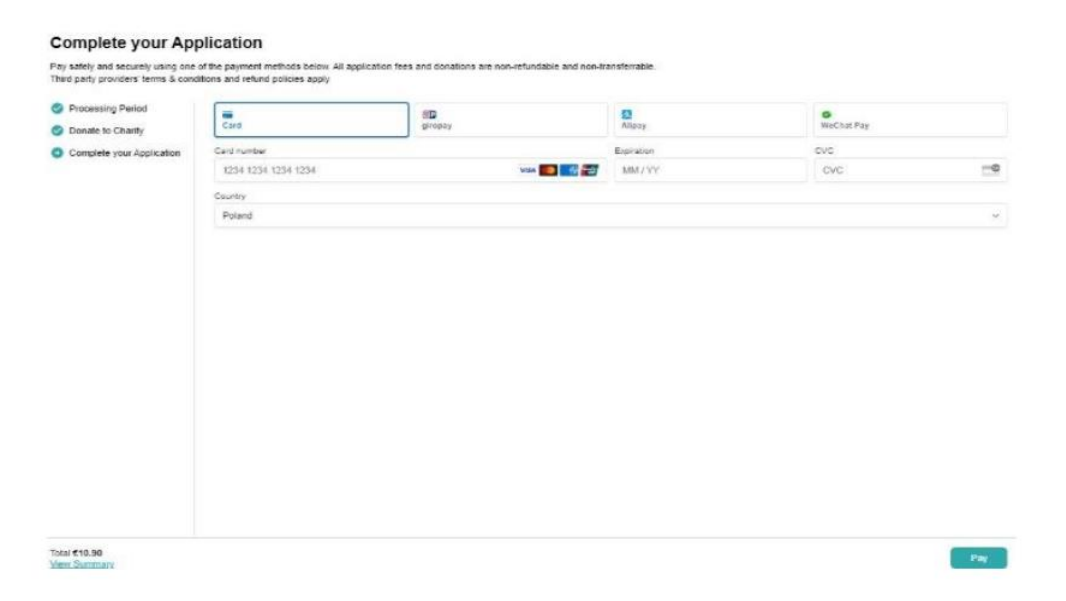

# <u>Opcja group application – dla podróżujących w grupie</u>

1. Na początku należy wybrać kraj zamieszkania i kliknąć "Continue":

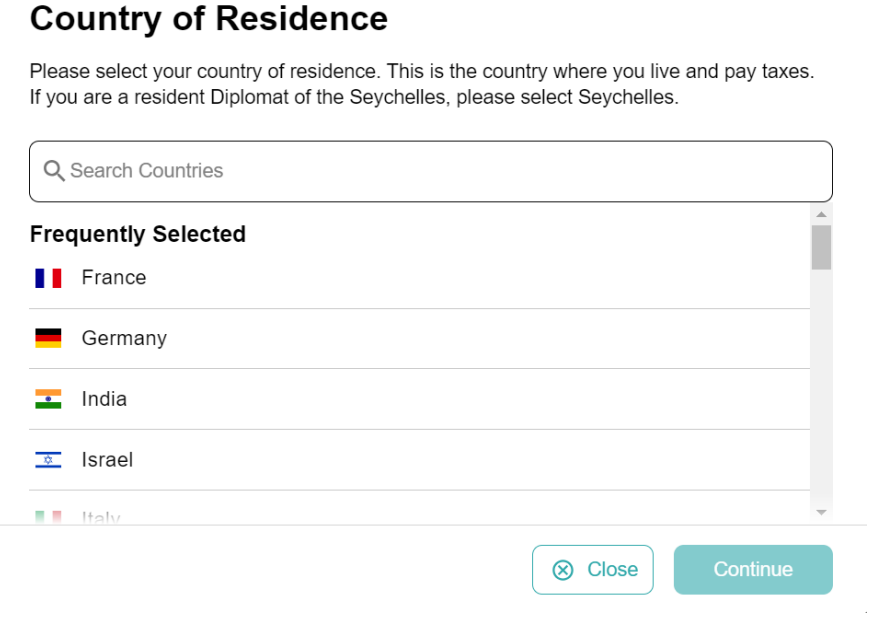

2. Następnie uzupełnij dane dotyczące podróży

| nomation                  | Primary purpose of travel                                                                                                    |
|---------------------------|----------------------------------------------------------------------------------------------------|
| hoto                      |                                                                                                    |
| formation                 | Arrival Details                                                                                                    |
| nation                    | Anival Date                                                                                                    |
| claration                 | Your expected arrival date in the Seycheles.                                                                                                    |
| Declaration               | Select Aaline * Flight #                                                                                                    |
| Information<br>nd Proceed | Select Departure Country of your trip                                                                                                    |
|                           | Please select the country where your trip will start                                                                                                    |
|                           | Departure Details                                                                                                    |
|                           | Departure Date                                                                                                    |
|                           | Your expected departure date from the Seychelles. This is the date when you will leave the Seychelles.                                                                                                    |
|                           | Select Arrine * Flight #                                                                                                    |
|                           | If you know your flight information, please input here otherwise leave blank.                                                                                                    |
|                           | Destination country                                                                                                    |
|                           | Select the country where you will travel to as your final destination. Please do not select any transit points.                                                                                                    |
|                           | Address(es) in the Seychelles<br>Name of hoteliguesthouse, boat charter company for liveaboard, employer's company name for seamen and workers. You will need to provide booking confirmation for ever<br>accompanies. |
|                           | Q. Where are you staying in the Seycheles?                                                                                                    |
|                           | Trom Date                                                                                                    |
|                           |                                                                                                    |

**Select Airline** – wybierz linię lotniczą zgodnie ze swoim dokumentem podróży.

Flight # - Numer lotu, wybierz zgodnie ze swoim dokumentem podróży Select Departure Country of your trip – kraj wylotowy, wybierz z listy "Poland" – Polska

Departure Date - data wylotu do Polski

**Destinatin country** – kraj docelowy, wybierz z listy "Poland" - Polska **Addres in the Seychelles** – adres na Seszelach, wybierz z listy hotel, w którym będziesz zakwaterowany/-a. Zaznacz daty pobytu od (From Date) do (To Date)

Aby przejść dalej, wybierz Continue

3. Następnie załącz skan paszportu ze zdjęciem pierwszej osoby:

| For each member of your group, please provide a photo or scan of | f the first page of their passport with their photo on it                                 |
|------------------------------------------------------------------|-------------------------------------------------------------------------------------------|
| Trip Information                                                 |                                                                                           |
| <ul> <li>Passport Information for<br/>Your Group</li> </ul>      | 07                                                                                        |
| Contact Information                                              |                                                                                           |
| Customs Declaration                                              | Drag & drop a photo or scan of the required document or<br>click here to manually select. |
| Required Documents                                               | C Thefred Developed Direct                                                                |
| Confirm and Proceed                                              | Bi Uprov Passijen Page                                                                    |
|                                                                  |                                                                                           |
|                                                                  | Close Contrase                                                                            |

Kliknij w Upload Passport Page i wybierz zapisane na dysku zdjęcie (skan) – format: .png, .jpg.

Po poprawnym dodaniu skanu, pojawi się podsumowanie ze zdjęciem i danymi.

Zaznacz, że dane są sprawdzone i poprawne.

#### Passport Information for Your Group

For each member of your group, please provide a photo or scan of the first page of their passport with their photo on it.

| Trip Information                                            |                                               | FULL NAME                                                                           |                       |
|-------------------------------------------------------------|-----------------------------------------------|-------------------------------------------------------------------------------------|-----------------------|
| <ul> <li>Passport Information for<br/>Your Group</li> </ul> |                                               | DOCUMENT NUMBER                                                                     |                       |
| Contact Information                                         |                                               | DATE OF DIST.                                                                       |                       |
| Customs Declaration                                         |                                               | DAIE OF BRITH                                                                       |                       |
| Required Documents                                          |                                               | VALIDITY                                                                            |                       |
| Confirm and Proceed                                         |                                               |                                                                                     |                       |
|                                                             |                                               |                                                                                     |                       |
|                                                             |                                               |                                                                                     |                       |
|                                                             |                                               |                                                                                     |                       |
|                                                             |                                               |                                                                                     |                       |
|                                                             |                                               |                                                                                     |                       |
|                                                             |                                               |                                                                                     |                       |
|                                                             | have reviewed the name and date of birth as s | canned from this identity document along with its number and expiry date and confir | m that it is correct. |
|                                                             |                                               | · · · · · · · · · · · · · · · · · · ·                                               |                       |
|                                                             | Take A Selfie                                 | Health Declaration                                                                  | 1                     |
|                                                             |                                               | a contract Deserves                                                                 |                       |
|                                                             | insurance information                         | Optional Documents                                                                  | 1                     |
|                                                             |                                               |                                                                                     |                       |
|                                                             | C                                             |                                                                                     |                       |

## Następnie kliknij "Take a Selfie"

### Selfie or Photo

Please take a selfie using your webcam or smartphone, or upload a passport-type photo.

| VALID                                                   | ITY |
|---------------------------------------------------------|-----|
| <br>                                                    |     |
|                                                         |     |
|                                                         |     |
| $( \bigcirc )$                                          |     |
|                                                         |     |
|                                                         |     |
|                                                         |     |
|                                                         |     |
| Drag & drop a photo or scan of the required document or |     |
| click here to manually select.                          |     |
|                                                         |     |
|                                                         |     |
| C upicad Photo                                          |     |
|                                                         |     |
| <br>                                                    |     |

Klkiknij w "Upload Photo" i wybierz zapisane na dysku zdjęcie.

13. Następnie uzupełnij informacje zdrowotne

Podaj kraje, w których przebywałeś/aś w ciągu ostatnich 14 dni.

Have you had any symptoms ( cough, flu-like, shortness of breath, joint pain, loss of taste or smell, diarrhoea) a tany time during the past 14 days – Czy miałeś/-aś lub masz objawy takie jak: kaszel, objawy grypopodobne, płytki oddech, bóle stawów, utrata węchu lub smaku, biegunka w ciągu 14 dni?

Wybierz: Yes - Tak, No - Nie

#### Health Declaration

Answer a few questions related to your current health.

| Passport Information  | Please list any country you have or will be travelling to in the 14 days prior to arrival in Seychelles (including countries of transit)?                                            |
|-----------------------|----------------------------------------------------------------------------------------------------|
| Selfie or Photo       | Countries  ③ Add Country                                                                                                    |
| Contact Information   | - Poland x                                                                                                    |
| Trip Information      |                                                                                                    |
| Health Declaration    | Have you had any of the following symptoms (cough, fever; fu-like symptoms; shortness of breath; joint pain, loss of taste or smell, diarrhoea) at any time during the past 14 days? |
| Customs Declaration   | O Yes O No                                                                                                    |
| Insurance Information |                                                                                                    |
| Required Documents    |                                                                                                    |
| Optional Documents    |                                                                                                    |
| Confirm and Proceed   |                                                                                                    |
|                       |                                                                                                    |
| 🛞 Close               | Save & Exit Continue                                                                                                    |

9.W kolejnym kroku, możesz załączyć pozostałe, nieobowiązkowe dokumenty.

| Please upload any additional doc | uments that might help process your application                                                                  |             |
|----------------------------------|----------------------------------------------------------------------------------------------------|-------------|
| Passport Information             | Other documents                                                                                                  |             |
| Selfie or Photo                  | Places upload any other welful documents that may help us process your application (s.g. GOP Permit Rapplicable) |             |
| Contact Information              |                                                                                                    | Select File |
| Trip Information                 |                                                                                                    |             |
| Health Declaration               |                                                                                                    |             |
| Customs Declaration              |                                                                                                    |             |
| Insurance Information            |                                                                                                    |             |
| Required Documents               |                                                                                                    |             |
| Optional Documents               |                                                                                                    |             |
| Confirm and Proceed              |                                                                                                    |             |
|                                  |                                                                                                    |             |
|                                  |                                                                                                    |             |
|                                  |                                                                                                    |             |
|                                  |                                                                                                    |             |
|                                  |                                                                                                    |             |
|                                  |                                                                                                    |             |
|                                  |                                                                                                    |             |
|                                  |                                                                                                    |             |
|                                  |                                                                                                    |             |
|                                  |                                                                                                    |             |
|                                  |                                                                                                    |             |

# 10. Następnie uzupełnij dane kontaktowe

#### **Contact Information**

Vie collect this information to be able to process your request and contact you for any clarifications if needed. If you have a local number, please provide it here

| Passport Information  | +18 - Dhone Number                                                                      |  |
|-----------------------|-----------------------------------------------------------------------------------------|--|
| Selfie or Photo       |                                                                                         |  |
| Contact Information   |                                                                                         |  |
| Trip Information      | Email                                                                                   |  |
| Health Declaration    |                                                                                         |  |
| Customs Declaration   | Q. Search Places in Poland                                                              |  |
| Insurance Information | If you don't find your street address, please enter your neighborhood, city and country |  |
| Confirm and Proceed   | 2+10                                                                                    |  |

Phone Number – numer telefonu
Email – adres mailowy
Search Places in Poland - wyszukaj miejsce w Polsce, jeżeli nie ma Twojego adresu na liście, wybierz miejsce w pobliżu miejsca zamieszkania.
Select Occupation – zawód:
Employee goverment entities – pracownik jednostki rządowej
Employee private company – pracownik w firmie prywatnej
Self-employed – samozatrudniowy
Not working by choice – niezatrudniowy z wyboru
Other – inny
Retired – emeryt
Student – student

Emergency Contacts – osoba do kontaktu w razie wypadku Full Name of Emergency Contact – imie i nazwisko osoby do kontaktu Phone Number – numer telefony do osoby do kontaku w razie wypadku

Następnie kliknij "Continue:

11. W kolejnym kroku uzupełnij informacje celne

Zaznacz Yes – Tak lub No - Nie

#### **Customs Declaration**

Answer a few questions related to biosecurity, customs and law enforcement

| Passport Information  | Are you or will you be bringing into Seychelles any animal or plant, any product of animal or plant origin, any kind of biological specimen and any tool or equipment used for rearing of<br>minutes and adjustment of dealer?                                                                                                    |
|-----------------------|----------------------------------------------------------------------------------------------------|
| Selfe or Photo        |                                                                                                    |
| Contact Information   | Ves O No                                                                                                    |
| Trip Information      | In the nast 12 days, have you sicilar a freest farm nature nask or had any contact with farm animals or visited any contactine that sizurblers or processes animals?                                                                                                    |
| Health Declaration    | and have conditioned to some a second some have a new of control one on some and behaviors with and have a second some and the second some and the |
| Customs Declaration   | O Yes O No                                                                                                    |
| Insurance Information | Do you or will you have in your possession controlled substances, obscene articles, toxic substances, similar Seychelles military wear, firearms, spear guns and any dangerous                                                                                                    |
| Required Documents    | weapons?                                                                                                    |
| Optional Documents    | O Yes O No                                                                                                    |
|                       | Are you or will you be transporting currency or monetary instruments (e.g. bearer negotiable instruments including cheque, bill of exchange, promissory note, traveller's cheque, bearer bond, money order, etc.) of a value greater than SCR 50.000 or foreign equivalent, in or out of the country?          Yes       No         Do you have in your possession or will you be carrying any commercial merchandise?       No         Do so thave in your possession or will you be carrying any commercial merchandise?       No         Does the total value of all goods that were purchased abroad and that will remain in the Seychelles exceed SCR5,000 or equivalent?         Yes       No         Do you or will you have any goods that belongs to another person in your possession?         Yes       No         Do you or will you have any excess of your duty free allowances?         Yes       No                                                                                                    |
| (S) Close             | Save & Exit Continue                                                                                                    |

Are you or will you be bringing into Seychelles any animal or plant, any product of animal or plant origin, any kind of biological specimen and any tool or equipment used for rearing of animals and cultivation of plants? –

Czy przywozisz/zamierzasz przewieźć na Seszele jakiekolwiek zwierzę lub roślinę, jakikolwiek produkt pochodzenia zwierzęcego lub roślinnego, wszelkiego rodzaju okazy biologiczne lub jakiekolwiek narzędzia lub sprzęt używany do hodowli zwierząt lub uprawy roślin?

In the past 14 days, have you visited a forest, farm, nature park or had any contact with farm animals or visited any properties that slaughters or processes animals? - Czy w ciągu ostatnich 14 dni przebywałeś w lesie, na farmie, w parku przyrody, czy miałeś kontakt ze zwierzętami hodowlanymi lub czy odwiedziłeś jakiekolwiek miejsca, w których dokonuje się uboju zwierząt?

Do you or will you have in your possession controlled substances, obscene articles, toxic substances, similar Seychelles military wear, firearms, spear guns and any dangerous weapons? – Czy jesteś/będziesz w posiadaniu substancji zakazanych, nieprzyzwoitych przedmiotów, substancji toksycznych, odzieży podobnej do odzieży wojskowej używanej na Seszelach, broni palnej, kusz lub innej niebezpiecznej broni?

Are you or will you be transporting currency or monetary instruments (e.g. bearer negotiable instruments including cheque, bill of exchange,

promissory note, traveller's cheque, bearer bond, money order, etc.) of a value greater than SCR 50,000 or foreign equivalent, in or out of the country? – Czy przewozisz/będziesz przewozić walutę lub środki pieniężne (tj. instrumenty zbywalne na okaziciela, w tym czeki, weksle, czeki podróżne, obligacje, przekazy pieniężne itp.) o wartości większej niż równowartość 50 000 rupii seszelskich lub ekwiwalent w walucie obcej w jakiejkolwiek formie, do lub z kraju?

 Jeżeli zaznaczysz "Yes"- Tak, pojawi się dodatkowa rubryka aby wpisać kwotę.

**Do you have in your possession or will you bring any commercial merchandise?** – Czy posiadasz/przywieziesz ze sobą jakiekolwiek artykuły handlowe?

Does the total value of all goods that were purchased abroad and that will remain in the Seychelles exceed SCR5,000 or equivalent? – Czy całkowita wartość wszystkich towarów zakupionych za granicą i pozostających na Seszelach przekracza kwotę 5 000 SCR lub jej równowartość?

**Do you or will you have any goods that belongs to another person in your possession?** – Czy posiadasz/będziesz w posiadaniu jakichkolwiek rzeczy należących do innej osoby?

**Do you or will you have any excess of your duty free allowances?** – Czy przewozisz/będziesz przewoził większą ilość towarów bezcłowych niż dopuszczona?

Następnie kliknij "Continue"

12. Następnie załącz wymagane dokumenty klikając "Select Documents"

| nte say n Seybeles (Hole). Alartis, someny rama, bolt danar samaj, Endoas lite or justification of onwerkly Palaying in your own pleas. Po violing firmts and        |
|----------------------------------------------------------------------------------------------------|
| nte aray o Sayshalas (Istala, Albeta, company name, boit charao name). Sociosa tila or justification of comunity if nagra in your com place. Por visiting famila and |
| Scheel File                                                                                                    |
| Serie & Bat. Cardinas                                                                                                    |
|                                                                                                    |

Aby przejść dalej kliknij "Continue"

14. Następnie wymagane jest potwierdzenie, że dane są prawdziwe, oraz że jesteś świadomy, że podanie danych nieprawdziwych wiąże się z konsekwencjami prawnymi:

I am the applicant and I understand and agree that this declaration is final and irrevocable and accept to digitally sign this request - Jestem wnioskodawcą, rozumiem i zgadzam się, że niniejsze oświadczenie jest ostateczne i nieodwołalne oraz akceptuję cyfrowe podpisanie tego wniosku

I am NOT the applicant and I am completing this form on behalf of someone, either as an agent, as a legal guardian or as a parent of a child for whom I have legal authority. I do understand and agree that this declaration is final and irrevocable and accept to digitally sign this request - NIE jestem wnioskodawcą i wypełniam ten formularz w imieniu innej osoby, jako agent, opiekun prawny lub rodzic dziecka dla których mam władzę prawną. Rozumiem i zgadzam się, że niniejsza deklaracja jest ostateczna i nieodwołalna oraz zgadzam się na cyfrowe podpisanie tej prośby

#### **Confirm and Proceed**

| <ul> <li>Passport Information</li> <li>Selfie or Photo</li> <li>Contact Information</li> </ul> | I hereby declare and confirm that I have filled the information required accurately completely and correctly, and that I have not withheld any relevant medical information or made any<br>misleading statements. In case any of the above information is found to be failed or untrue or misleading or misrepresenting. I am aware that I shall be held liable for it. I understand and<br>agree that this declaration is final and intervocable and accept to digitally sign this request. The information provided can be reviewed and edited by clicking on the relevant sections. I have<br>read and agreed to the Terms and Conditions of Use, as well as the Data Privacy Policy. |
|------------------------------------------------------------------------------------------------|----------------------------------------------------------------------------------------------------|
| S Trip Information                                                                             | O I am the applicant and I understand and agree that this declaration is final and irrevocable and accept to digitally sign this request.                                                                                                    |
| Health Declaration     Customs Declaration     Insurance Information                           | O 1 am NOT the applicant and 1 am completing this form on behalf of someone, either as an agent, as a legal guardian or as a parent of a child for whom I have legal authority. I do understand and agree that this declaration is final and irrevocable and accept to digitally sign this request.                                                                                                    |
| Required Documents                                                                             | Additional Notes                                                                                                    |
| Optional Documents                                                                             | Please add any additional information that you believe would help us better process your application.                                                                                                    |
| Contrim and Hoceed                                                                             |                                                                                                    |
| Close                                                                                          | Save & Exit                                                                                                    |

15. Następnie wybierz w jakim czasie ma być rozpatrzony Twój wniosek

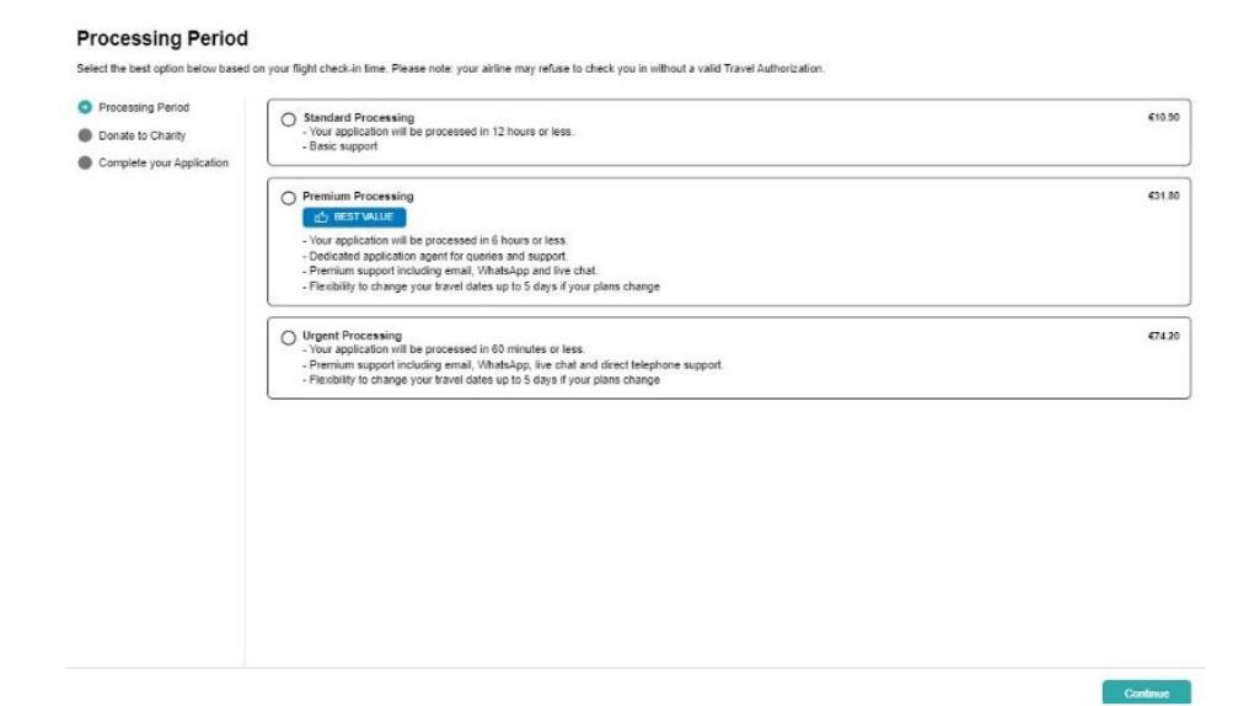

Standard Processing – wniosek rozpatrzony w ciągu 12 godzin lub mniej. Koszt 10,90 Euro

Premium Processing – wniosek rozpatrzony w ciągu 6 godzin lub mniej. Koszt 31,80 Euro

Urgent Processing – wniosek rozpatrzony w ciągu 60 minut lub mniej. Koszt 74,20 Euro

Aby zapisać wybierz "Continue"

15. Kolejny krok, to nieobowiązkowa wpłata na lokalny fundusz ochrony środowiska

Aby przejść dalek kliknij "Continue"

| Processing Heriod                                                        | O +10.00 |
|--------------------------------------------------------------------------|----------|
| <ul> <li>Donate to Charity</li> <li>Complete your Application</li> </ul> | Q q2.00  |
|                                                                          |          |
|                                                                          |          |
|                                                                          | O 610000 |
|                                                                          |          |
|                                                                          |          |
|                                                                          |          |
|                                                                          |          |
|                                                                          |          |
|                                                                          |          |

## 16. Ostatni krok to dokonanie opłaty autoryzacyjnej

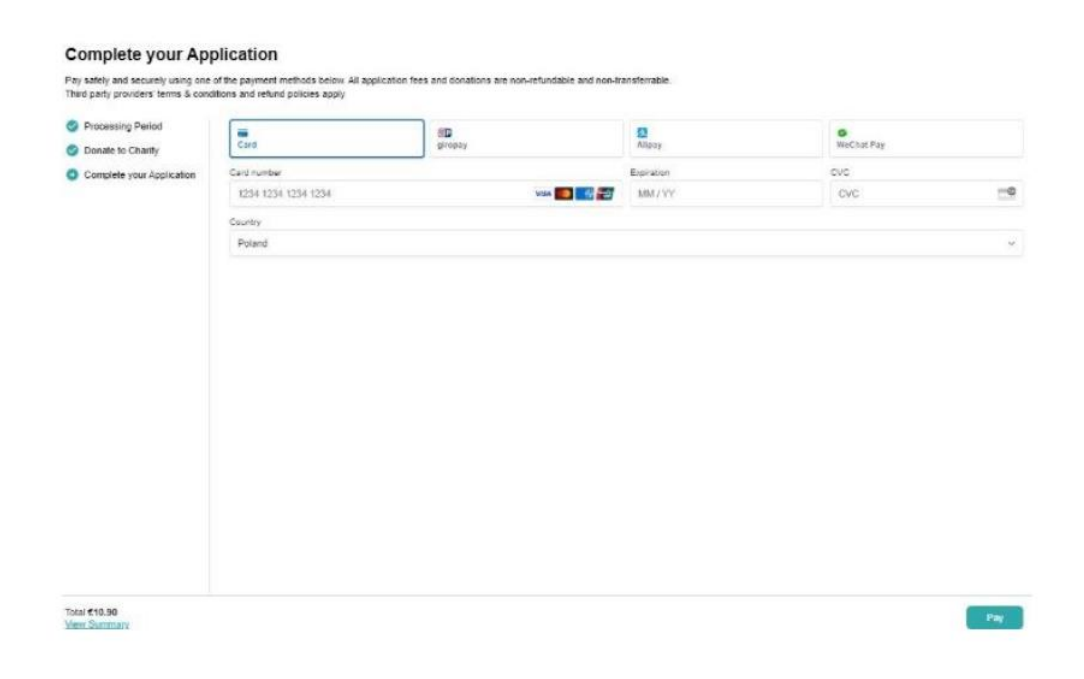

Aby zapłacić kliknij "Pay"